# การพัฒนาโปรแกรม และการทดสอบ

จากการศึกษาข้อมูลระบบบริหารจัดการศูนย์บริการรถยนต์ เพื่อนำมาออกแบบโครงสร้าง ฐานข้อมูลเชิงสัมพันธ์ ในการออกแบบและศึกษาความต้องการของผู้ใช้ ผู้จัดทำโครงงานได้ ออกแบบและพัฒนาระบบบริหารจัดการศูนย์บริการรถยนต์ ดังนี้

### 4.1 โครงสร้างการดำเนินงาน

ลักษณะในการออกแบบโครงสร้างการดำเนินงานเป็นการทำงานแบบ Application ซึ่งจะ เก็บข้อมูลเกี่ยวกับ ข้อมูลการซ่อม ข้อมูลการจอง ข้อมูลการเบิก ข้อมูลใบเสร็จ ซึ่งได้เป็น โครงสร้างการดำเนินงานตามกลุ่มผู้ใช้ของระบบ ออกเป็น 4 กลุ่ม คือ ผู้จัดการ ลูกค้า ช่าง/ พนักงาน การเงิน ซึ่งผู้ใช้แต่ละกลุ่มจะมีสิทธิ์ในการคำเนินงานแตกต่างกันออกไป เพื่อให้มีการใช้ ระบบที่มีประสิทธิภาพมากยิ่งขึ้น ส่วนทางด้าน Interface จะออกแบบให้มีการใช้งานง่ายและ สะควกแก่ผู้ใช้งาน ได้ดังนี้

> ภาพที่ 4.1 แสดงรายละเอียดการดำเนินงานในส่วนของผู้จัดการ ภาพที่ 4.2 แสดงรายละเอียดการคำเนินงานในส่วนของลูกค้า ภาพที่ 4.3 แสดงรายละเอียดการดำเนินงานในส่วนของชั่ง/พนักงาน ภาพที่ 4.4 แสดงรายละเอียดการดำเนินงานในส่วนของการเงิน

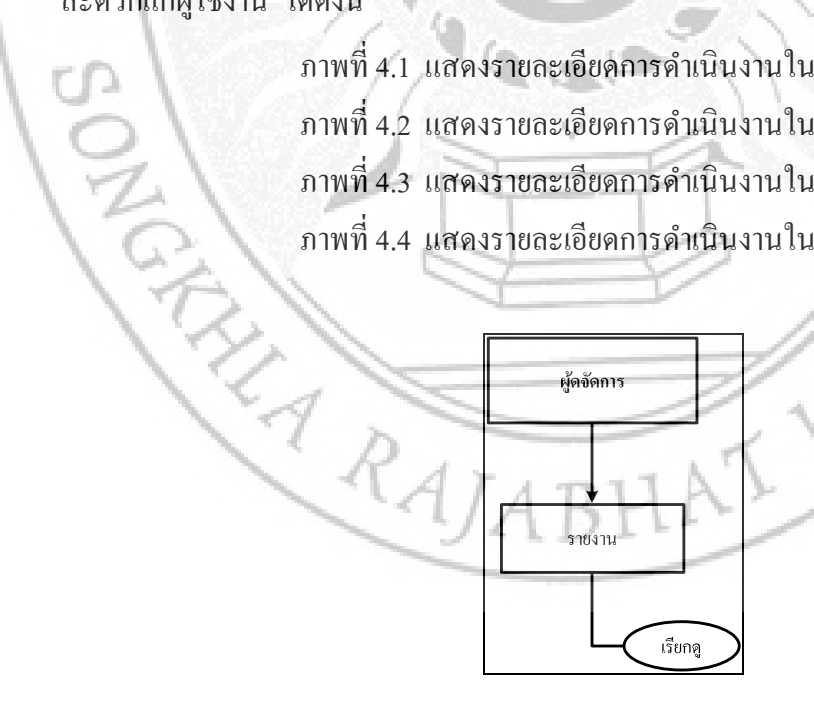

ภาพที่ 4. 23 โครงสร้างการคำเนินงานในส่วนของผู้จัดการ

จากภาพที่ 4.1 ในการทำงานของระบบบริหารจัดการศูนย์บริการรถยนต์ในส่วนของผู้ดูแล ระบบสามารถจัดการเรียกดูรายงานต่<u>าง ๆ ดังนี้</u>

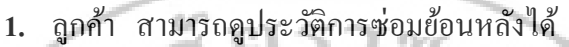

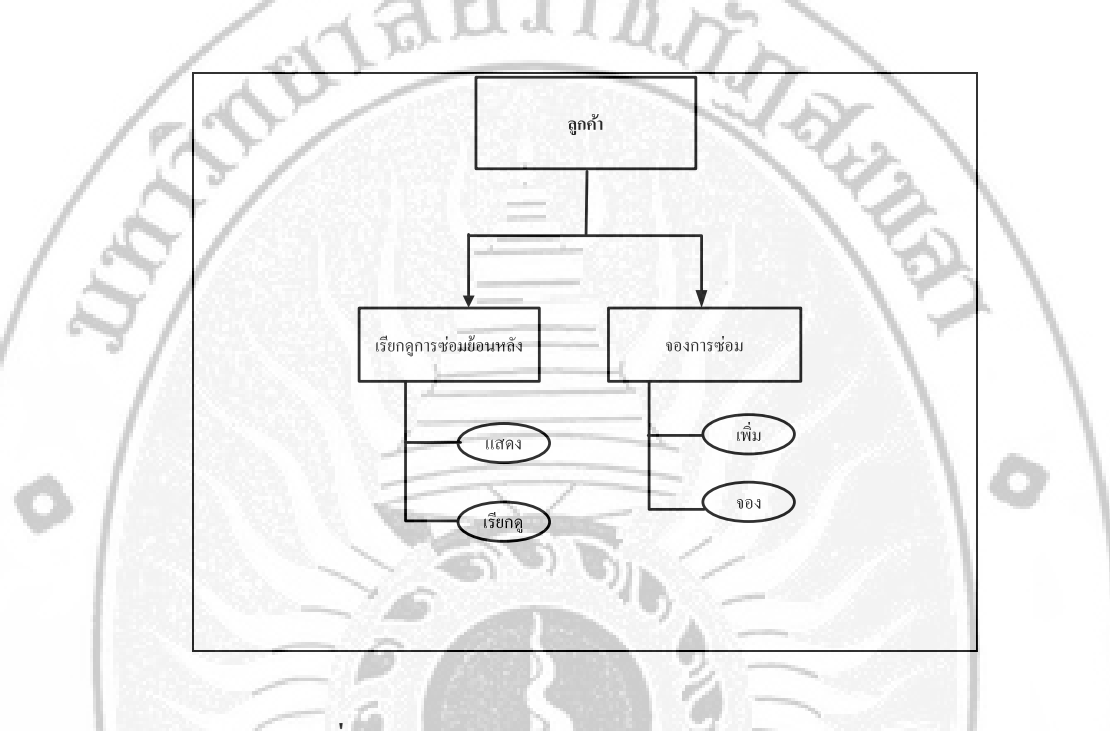

ภาพที่ 4. 24 โครงสร้างการคำเนินงานในส่วนของลูกค้า

จากภาพที่ 4.2 ในการทำงานของระบบบริหารจัดการศูนย์บริการรถยนต์ในส่วนของ ลูกค้า สามารถจัดการข้อมูลในเรื่องต่าง ๆ ดังนี้

1. เง... 2. จองการซ่อม สามารแกะ RAJABHAT 1. เรียกดูการซ่อมข้อนหลัง สามารถเพิ่ม แก้ไข แสดง ข้อมูลระบบได้

2. จองการซ่อม สามารถเพิ่ม จอง แสดงข้อมูลการซ่อมได้

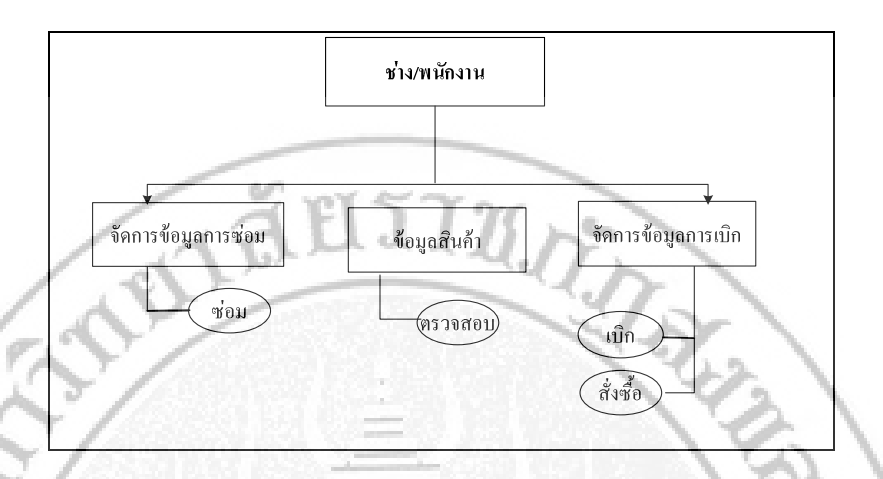

ภาพที่ 4. 25 โครงสร้างการดำเนินงานในส่วนของช่าง/พนักงาน

จากภาพที่ 4.3 ในการทำงานของระบบบริหารจัดการศูนย์บริการรถยนต์ในส่วนของช่าง/ พนักงานสามารถทำงานในส่วนต่าง ๆ ดังนี้

- 1. จัดการข้อมูลการซ่อม ในส่วนนี้ช่าง/พนักงานสามารถจัดการซ่อมรถ
- 2. ข้อมูลสินค้า ในส่วนนี้ช่าง/พนักงานสามารถตรวจสอบสินค้าได้
- 3. จัดการข้อมูลการเบิก ในส่วนนี้ช่าง/พนักงานสามารเบิกสินค้าได้

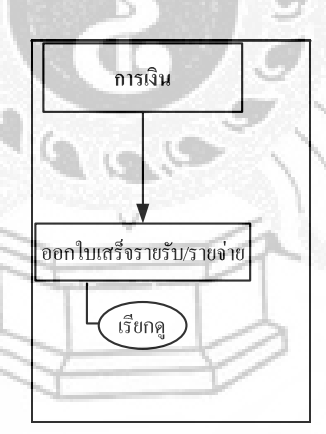

ภาพที่ 4. 26 โครงสร้างการดำเนินงานในส่วนของการเงิน

จากภาพที่ 4.4 ในการทำงานของระบบบริหารจัดการศูนย์บริการรถยนต์ ส่วนของการเงิน สามารถทำงานในส่วนต่าง ๆ

1. เรียกดูใบเสร็จรายรับ/รายจ่าย

SONGK

2. ออกใบเสร็จรับเงินให้แก่ลูกค้า

### 4.2 หลักการทำงานของโปรแกรม

จากโครงสร้างการคำเนินงานของระบบบริหารจัดการศูนย์บริการรถยนต์ ที่เป็นการ ดำเนินงานตามผู้ใช้ 4 กลุ่ม คือ ผู้จัดการ ลูกค้า ช่าง/พนักงาน และการเงิน โดยการคำเนินงาน ในแต่ละส่วนจะประกอบไปด้วยการนำข้อมูลเข้า (Input) ในรูปแบบหน้าจอของโปรแกรม การ ดำเนินงานต่าง ๆ ตามสิทธิ์และหน้าที่ของผู้ใช้ และการแสดงผล (Output) ในรูปแบบหน้าจอของ ้โปรแกรมเช่นกัน ซึ่งสามารถอธิบายหลักการทำงานของระบบบริหารจัดการศูนย์บริการรถยนต์ ใน ส่วนของโปรแกรม โดยมีหลักการทำงานในรูปแผนภูมิสายงาน (Flowchart) ดังนี้

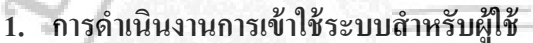

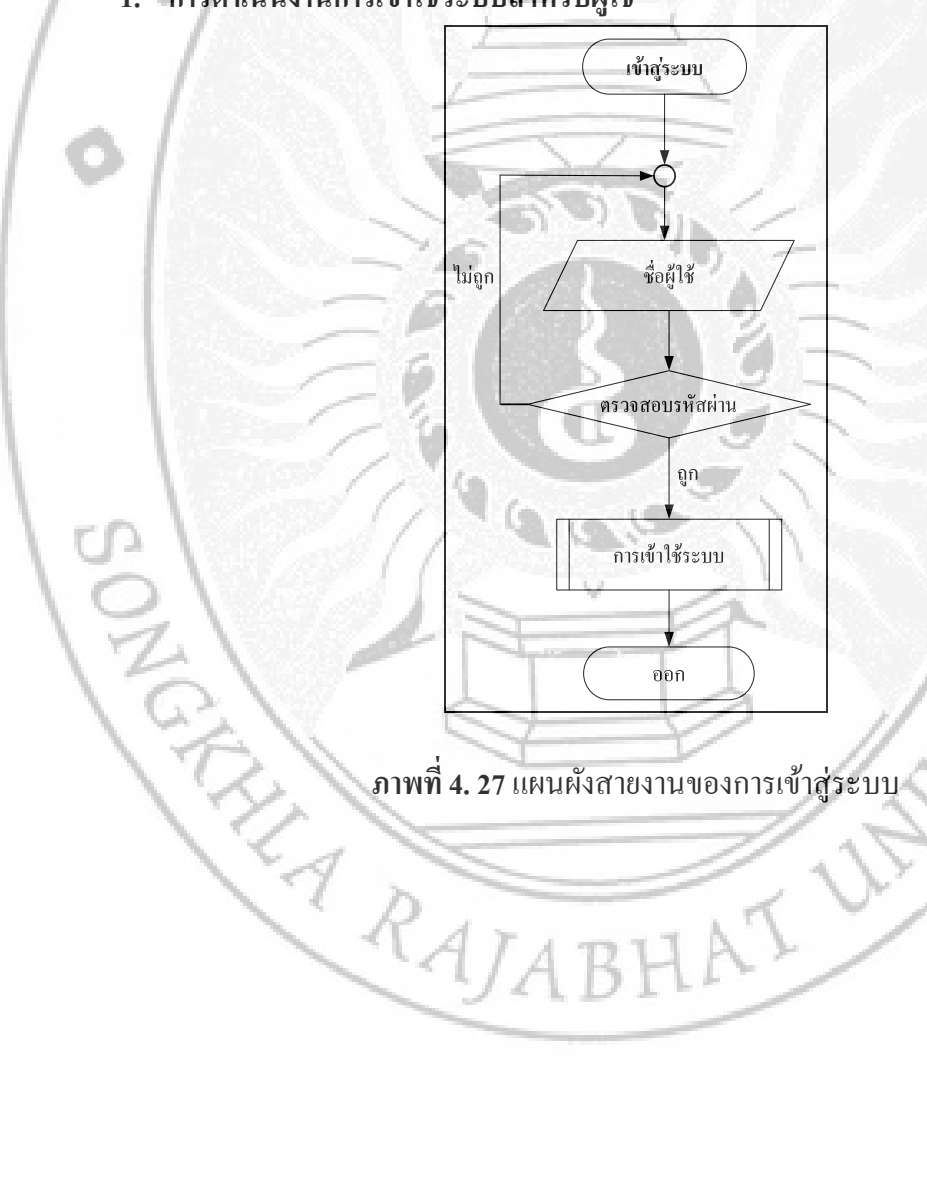

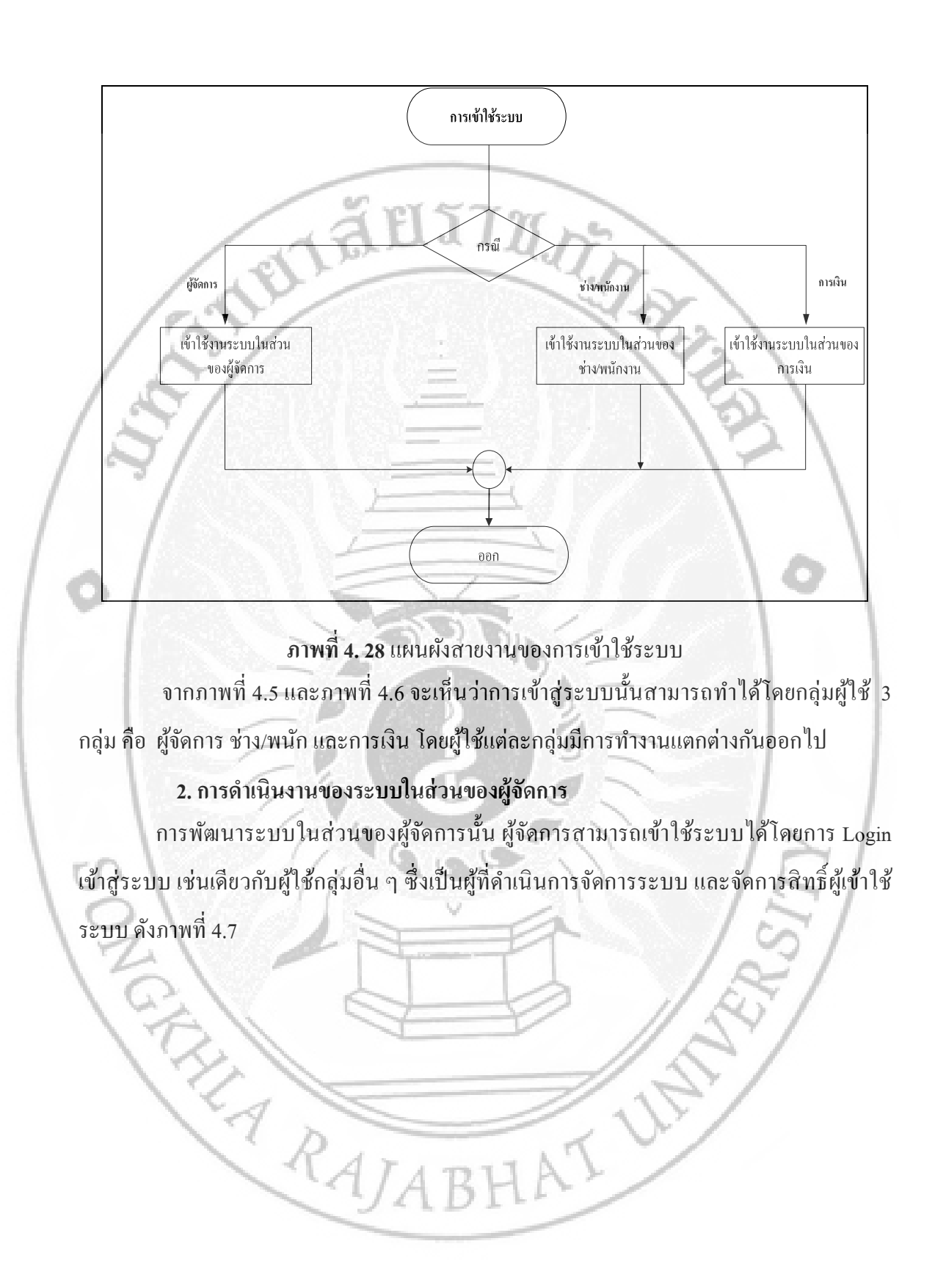

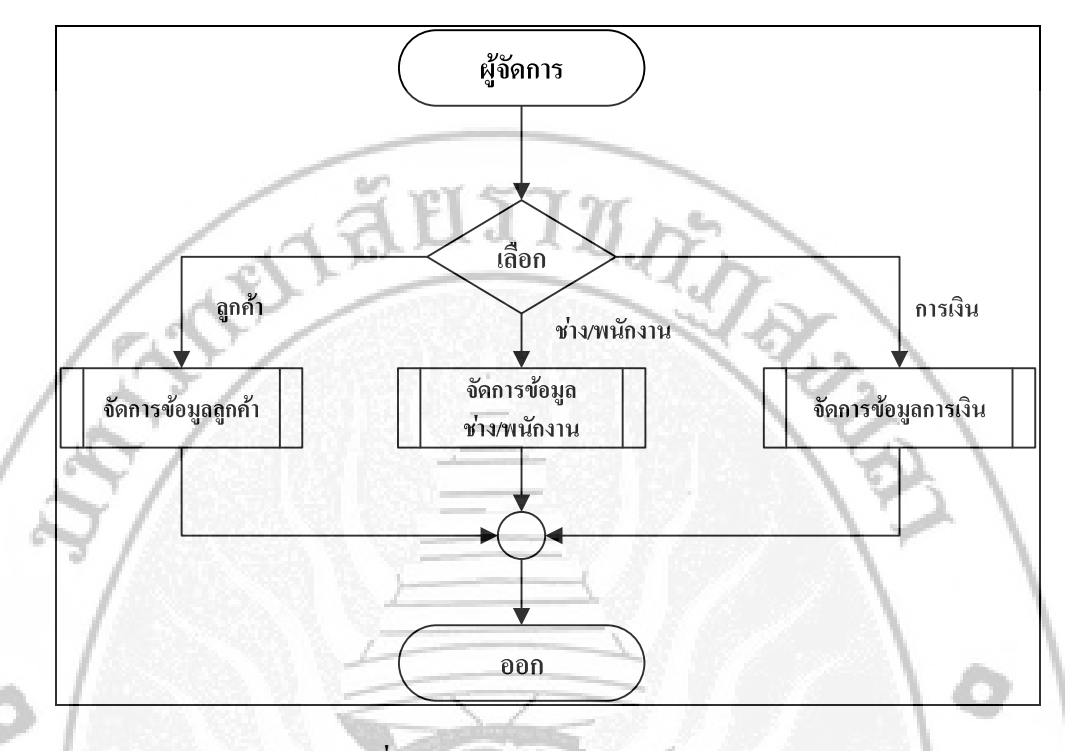

ภาพที่ 4. 29 แผนผังสายงานของผู้จัดการ

# 4.3 การพัฒนาโปรแกรม

การทำงานของระบบบริหารจัดการศูนย์บริการรถยนต์ มีการพัฒนาขึ้นมาโดยใช้ระบบไฟล์ Include เพื่อเป็นการสะดวกในการเรียกใช้ในส่วนต่าง ๆ โดยจะมีไฟล์ include ที่สำคัญดังต่อไปนี้

### ตารางที่ แสดง Code ที่มาใช้งานในระบบ

#### ตัวอย่างการ Code ติดต่อฐานข้อมูล

<?php

\$user\_db="root";

\$pass\_db="123456";

\$host\_db="localhost"; //เครื่องที่เราติดต่อ

\$name\_db="car\_service";

if(mysql\_connect(\$host\_db,\$user\_db,\$pass\_db)) //ติดต่อฐานข้อมูล

mysql\_db\_query(\$name\_db,"SET NAMES UTF8");

//session\_start();

//echo"สามารถติดต่อ Database ได้แล้ว";

/echo"ไม่สามารถติดต่อ Database ได้";

ตัวอย่าง Code ตรวจสอบการเข้าสู่ระบบ

<?php include("conn.php"); ?>

<?php \$query="SELECT \* FROM employee WHERE user='\$u\_name' AND

pass='\$u\_pas'";

{

}else{

?>

\$result = mysql\_query(\$query);

\$rows=mysql\_num\_rows(\$result);

if(\$rows>0){

mysql\_data\_seek(\$result,0);

\$data=mysql\_fetch\_array(\$result);

\$us\_name=\$data["user"];

\$us\_pass=\$data["pass"];

\$us\_id=\$data["id\_emp"];

and an

\$status=\$data["id\_stemp"];

\$name\_emp=\$data["name"];

session\_register("us\_name");

session\_register("us\_pass");

session\_register("us\_id");

session\_register("name\_emp");

if(\$status=='1'){

session\_register("1");

print "<meta http-equiv='refresh' content='0;url=manage/man.php'>"

elseif(\$status=='2'){

}

session\_register('2');

print "<meta http-equiv='refresh' content='0;url=financ/fin.php'>";

elseif(\$status=='3'){

session\_register('3');

print "<meta http-equiv='refresh' content='0;url=employ/emp.php'>";

elseif(\$status=='4'){

session\_register('4');

print "<meta http-equiv='refresh' content='0;url=employ/emp.php'>";

}else{

}

|   | print" <script language="JavaScript" type="text/JavaScript"> ";</th></tr><tr><th></th><th>print "alert('ชื่อผู้ใช้หรือรหัสผิดพลาด')"; print</th></tr><tr><th></th><th>"</script> ";<br>echo" <meta http-equiv='\"refresh\"&lt;/th'/> |
|---|----------------------------------------------------------------------------------------------------|
|   | content='0;URL=index.php'>";                                                                                                    |
| / |                                                                                                    |
|   | สัวอย่าง Code การเพิ่มข้อมูล                                                                                                    |
|   |                                                                                                    |
|   | if(\$Submit){                                                                                                    |
|   | <pre>\$q=mysql_query("SELECT * FROM customer where car_id='\$car'");</pre>                                                                                                    |
|   | <pre>\$rs=mysql_fetch_array(\$q);</pre>                                                                                                    |
|   | \$id_cus=\$rs['id_cus'];                                                                                                    |
|   | if(\$qr==0){ print" <script< th=""></script<>                                                                                                    |
|   | language=JavaScript type=text/JavaScript> ";                                                                                                    |
|   | AJABHA print "alert('โปรดตรวจสอบ                                                                                                    |
|   | เลขทะเบียนรถอีกครั้ง เนื่องจากไม่พบเลขทะเบียนนี้ในระบบ')"; print "";                                                                                                    |
|   | }else{                                                                                                    |
|   |                                                                                                    |

|   | //                                                                                         |                                        |                           |
|---|--------------------------------------------------------------------------------------------|----------------------------------------|---------------------------|
|   | <pre>\$sql ="INSERT INTO `repair` (`id_emp`, `id_cus`, `date`,</pre>                       | `detail`, `r                           | e_price`) VALUES          |
|   | ('\$us_id', '\$id_cus', '\$datre', '\$detail', '\$price');";<br>\$ok = mysql_query(\$sql); |                                        |                           |
|   |                                                                                            | a.                                     |                           |
| / | if(\$ok){                                                                                  | print" <scr< th=""><th>ipt</th></scr<> | ipt                       |
|   | language=JavaScript type=text/JavaScript> ";                                               |                                        |                           |
|   |                                                                                            | print                                  | "alert('ท่านได้เพิ่ม      |
| 1 | รายละเอียดการซ่อมเรียบร้อยแล้วคับ')"; print "";                                            |                                        | 101                       |
|   |                                                                                            | echo                                   | " <meta http-<="" th=""/> |
|   | equiv=\"refresh\" content='0;URL=emp.php?page=srepair1'>";                                 |                                        |                           |
|   | 6 } else {                                                                                 |                                        |                           |
|   |                                                                                            |                                        |                           |
|   |                                                                                            | echo                                   | " <meta http-<="" th=""/> |
|   | equiv=\"refresh\" content='0;URL=emp.php?page=srepair1'>";                                 |                                        | 151                       |
|   | SI 1                                                                                       |                                        | 51                        |
| 1 | C. V. L.                                                                                   |                                        | 571                       |
|   | 2                                                                                          | 12                                     | 21                        |
|   |                                                                                            | 9                                      |                           |
|   | REE                                                                                        | v./                                    |                           |
|   | AJABHAL                                                                                    |                                        |                           |
|   |                                                                                            |                                        |                           |

### ตัวอย่าง Code การลบข้อมูล พร้อมด้วยการลบรูปภาพ

<?php \$de1 = mysql\_query("SELECT \* FROM device where id\_dev='\$id'"); \$data\_de1=mysql\_fetch\_array(\$de1); \$pic\_dev=\$data\_de1["pic\_dev"]; //..... \$path="../pic\_device/".\$pic\_dev; \$Del\_pic = @unlink(\$path); //..... \$sq19="delete from device where id dev='\$id'"; if(mysql\_query(\$sq19)){ print"<script language=JavaScript\_type=text/JavaScript> "; print "alert('ท่านได้ลบรายการ อะใหล่เรียนร้อยแล้วครับ')"; print "</script>"; echo <meta httpequiv=\"refresh\" content='0;URL=emp.php?page=device2&tde=\$tde'>"; RILA RAJ ?>

้ ตัวอย่าง Code การแก้ไขข้อมูล ประกอบด้วย การ resize รูปภาพ ลบรูปภาพเก่า การเปลี่ยนชื่อ รูปภาพ SIMITA

ตัวอย่าง Code การพิมพ์

<script language=VBScript><!-- //

Sub VBPrint() On Error Resume Next

WBControl.ExecWB 6,1

End Sub

//--></script>

4.4 ตารางอธิบายชื่อไฟล์ในระบบบริหารจัดการศูนย์บริการรถยนต์

| ชื่อไฟล์      | คำอธิบาย                                                   |
|---------------|------------------------------------------------------------|
| body_cus.php  | เป็นส่วนของ body ของลูกค้า                                 |
| check_cus.php | ตรวจสอบการซ่อมย้อนหลัง                                     |
| clogin.php    | ตรวจสอบการเข้าสู่ระบบ                                      |
| conn.php      | ไฟล์ติดต่อฐานข้อมูล                                        |
| device.php    | หน้าของการโชว์สินค้า                                       |
| etc.php       | เป็นหน้าสำหรับรวมโค้คที่เป็นฟังก์ชันเพื่อใช้แทรกไปหน้าอื่น |
| home.php      | เป็นรองจาก index                                           |
| index.php     | หน้าหลักของระบบ                                            |
| logout.php    | ใช้สำหรับออกจากระบบ                                        |
| queue_cus.php | เป็นหน้าสำหรับจองคิวการซ่อม                                |

### ตารางที่ 4.1 ไฟล์ในหน้าเมนูหลักของระบบ

| regis_cus.php             | หน้าเพิ่มลูกค้าใหม่                |
|---------------------------|------------------------------------|
| select_date.php           | หน้าส่วนของการเลือกเวลาในการจองคิว |
| style.php                 | หน้า CSS                           |
| ตารางที่ 4. 2 ไฟล์ในหน้าเ | มนูของผู้จัดการ                    |

## ตารางที่ 4. 2 ไฟล์ในหน้าเมนูของผู้จัดการ

| ชื่อไฟล์        | คำอธิบาย                  |
|-----------------|---------------------------|
| add_order.php   | การสั่งซื้อ               |
| body_man.php    | ส่วนของ body ของผู้จัดการ |
| check_cus1.php  | การตรวจสอบการซ่อมย้อนหลัง |
| disburse1.php   | แบบฟอร์มการเบิกสินค้า     |
| man.php         | หน้าหลักของผู้จัดการ      |
| order.php       | หน้าโชว์รายการสั่งซื้อ    |
| order_form.php  | แบบฟอร์มการสั่งซื้อสินค้า |
| pay1.php        | หน้าตรวจสอบรายการเบิกจ่าย |
| static.php      | สถิติเข้าใช้ 🤤 🥌          |
| type1.php       | ตรวจสอบรายการอะไหล่       |
| Charts.php.php  | รูปแบบของกราฟแสคงข้อมูล   |
| Charts_data.php | ข้อมูลที่นำไปโชว์ในกราฟ   |
| 1.57            |                           |
|                 |                           |
| 17              |                           |
|                 | RALIDUAL/                 |
|                 | JABRI                     |

58

ตารางที่ 4. 3 ไฟล์ในส่วนของพนัก/ช่าง

| ชื่อไฟล์          | คำอชิบาย                         |
|-------------------|----------------------------------|
| add_device1.php   | เพิ่มอะใหล่                      |
| add_disburse.php  | เพิ่มรายการเบิกสินค้า            |
| add_repair.php    | เพิ่มการซ่อม                     |
| all_device.php    | โชว์รายการอะ <u>ใหล่</u> ทั้งหมด |
| body_emp.php      | body ในส่วนของพนักงาน            |
| del_device.php    | การลบอะไหล่                      |
| detail.php        | รายละเอียดการจองคิว              |
| detail_repair.php | รายละเอียดการซ่อม                |
| device1.php       | โชว์รายการเบิกอะไหล่             |
| device2.php       | หน้าจัดการอะไหล่                 |
| disburse1.php     | แบบฟอร์มการเบิกสินค้า            |
| edit_device.php   | หน้าแก้ไขอะไหล่                  |
| emp.php           | หน้าหลักในส่วนของเจ้าหน้าที่     |
| mm_menu.php       | สกริป poppub                     |
| queue1.php        | การจองคิวซ่อมรถ                  |
| regis_cus.php     | การเพิ่มลูกค้า                   |
| select_date.php   | การเลือกเวลาในการจองคิว          |
| srepair1.php      | หน้าโชว์รายการบันทึกการซ่อม      |
| 1º4               |                                  |
| 1                 | RATADIJAI                        |
|                   | JABHI                            |

ตารางที่ 4. 4 ไฟล์ในส่วนของการเงิน

|   | ชื่อไฟล์           | คำอธิบาย                   |
|---|--------------------|----------------------------|
|   | add_receipt.php    | ส่วนของโก้ดการเพิ่มใบเสร็จ |
|   | add_receipt2.php   | รายละเอียดใบเสร็จ          |
|   | body_fin.php       | body ในส่วนของการเงิน      |
|   | del_rec.php        | โค้ดการถบใบเสร็จ           |
|   | detail_receipt.php | แบบฟอร์มใบเสร็จ            |
| / | disburse_form.php  | ฟอร์มใบเบิกสินค้า          |
|   | fin.php            | หน้าหลักในส่วนของการเงิน   |
|   | in1.php            | รายละเอียดรายงานรายรับ     |
| < | in_print.php       | การพิมพ์รายงานรายรับ       |
|   | order_form.php     | แบบฟอร์มการสั่งซื้อสินค้า  |
|   | out1.php           | รายละเอียครายรับ           |
|   | out_print.php      | พิมพ์รายงานรายรับ          |
|   | print_receip.php   | พิมพ์ใบเสร็จ 🚺 🥑           |
|   | receipt.php        | รายการใบเสร็จ              |
|   | S/ S               | ( El                       |
|   | MCREET             | RAJABHAT                   |

#### 4.5 การทดสอบระบบ

หลังจากที่ผู้พัฒนาได้ทำการพัฒนาระบบบริหารจัดการศูนย์บริการรถยนต์ เสร็จแล้ว ผู้พัฒนา ได้ทำการ ทดสอบโปรแกรมเฉพาะโมดูลหลัก ๆ ดังนี้ T.J. Start

- 1. การ login
- การเพิ่มข้อมูล 2.
- 3. การถบข้อมูล
- 4. การแก้ไขข้อมูล
- การค้นหาข้อมูล 5.
- 6. การออกรายงาน
- ซึ่งจะขออธิบายเพียงพอสังเขป คังนี้
- 1. การ Login เข้าสู่ระบบ

กรณีที่ 1 : ทคสอบการ Login เข้าสู่ระบบ ในกรณีที่ไม่มีข้อมูล

ผลการทดสอบ : ระบบจะแสดงข้อความเตือนในกรณีที่ไม่มีข้อมูลในการเข้าสู่ระบบ

ดัง ภาพที่ 4.8

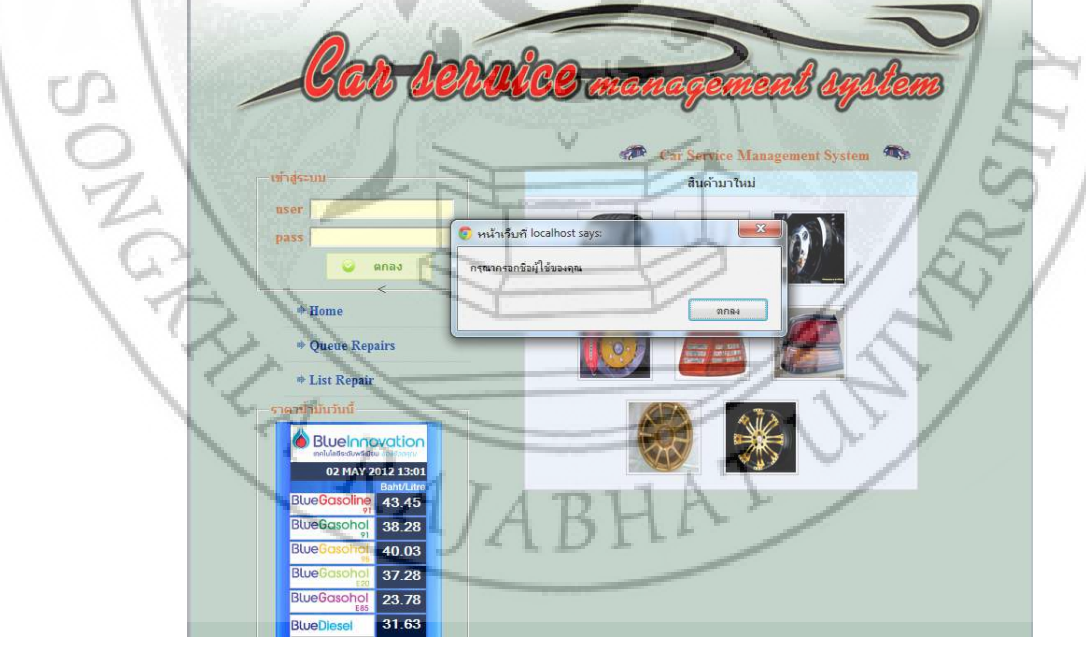

ภาพที่ 4.30 หน้าจอหลักของการเข้าสู่ระบบในกรณีที่ไม่มีข้อมูล

# **กรณีที่ 2**: ทคสอบการ Login เข้าสู่ระบบ ในกรณีที่ป้อนข้อมูลไม่ถูกต้อง

ถูกต้อง ดังภาพที่ 4.9

ผลการทดสอบ : ระบบจะแสดงข้อความเตือนในกรณีกดปุ่มตกลงโดยระบุข้อมูลไม่

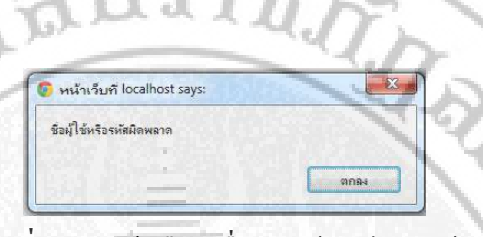

ภาพที่ 4. 31 แจ้งเตือนเมื่อระบุข้อมูล ไม่ถูกต้อง

กรณีที่ 3 : ทคสอบการ Login เข้าสู่ระบบ ในกรณีที่ข้อมูลถูกต้อง ผลการทดสอบ : ระบบจะแสคงหน้าการเข้าสู่ระบบหลังจากที่ทำการตรวจสอบข้อมูลว่า ถูกต้องแล้ว คังภาพที่ 4.10 ถึงภาพที่ 4.14

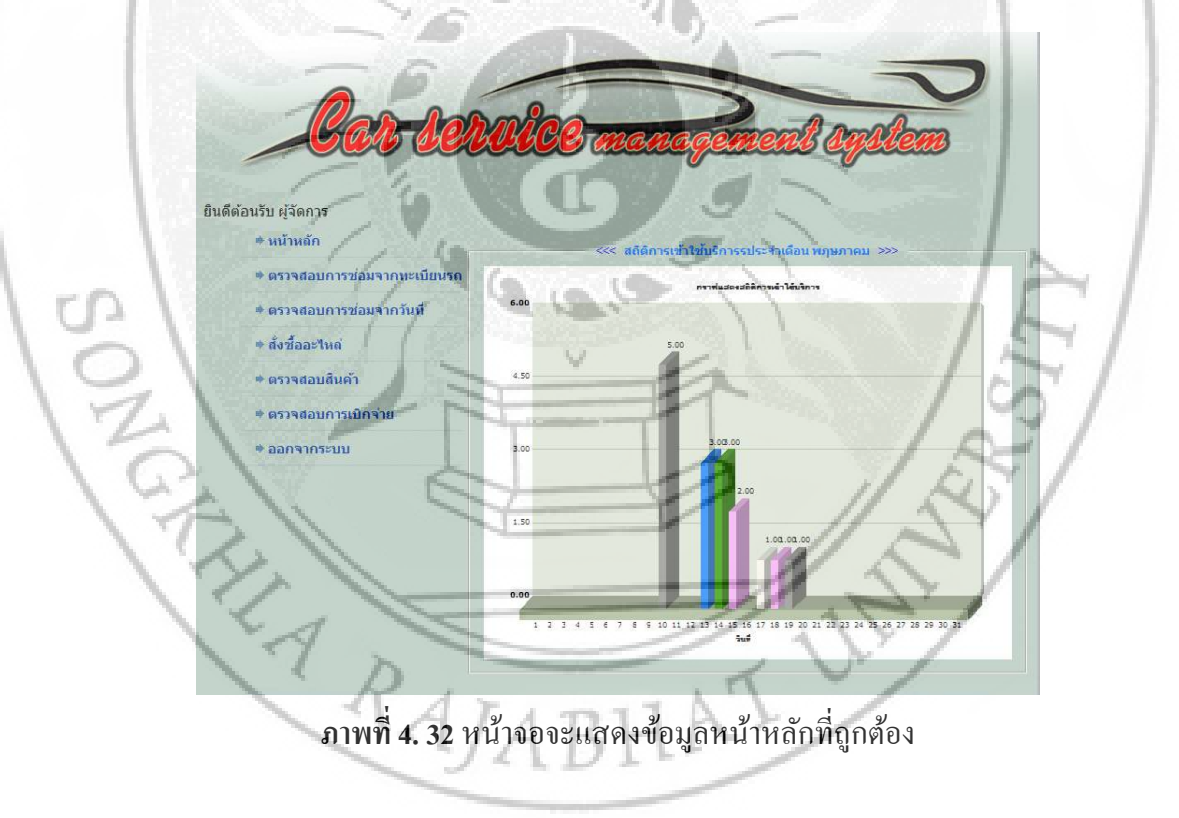

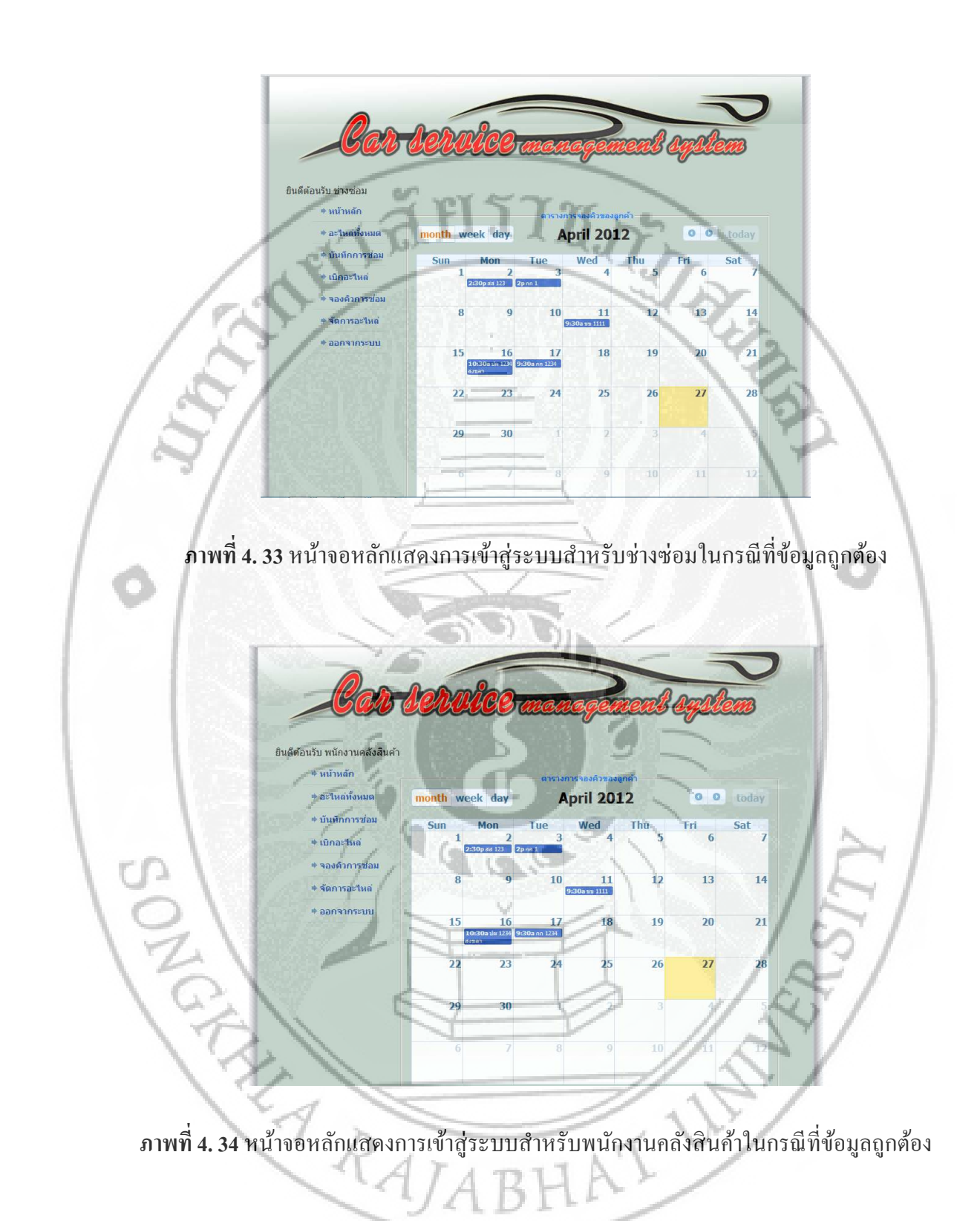

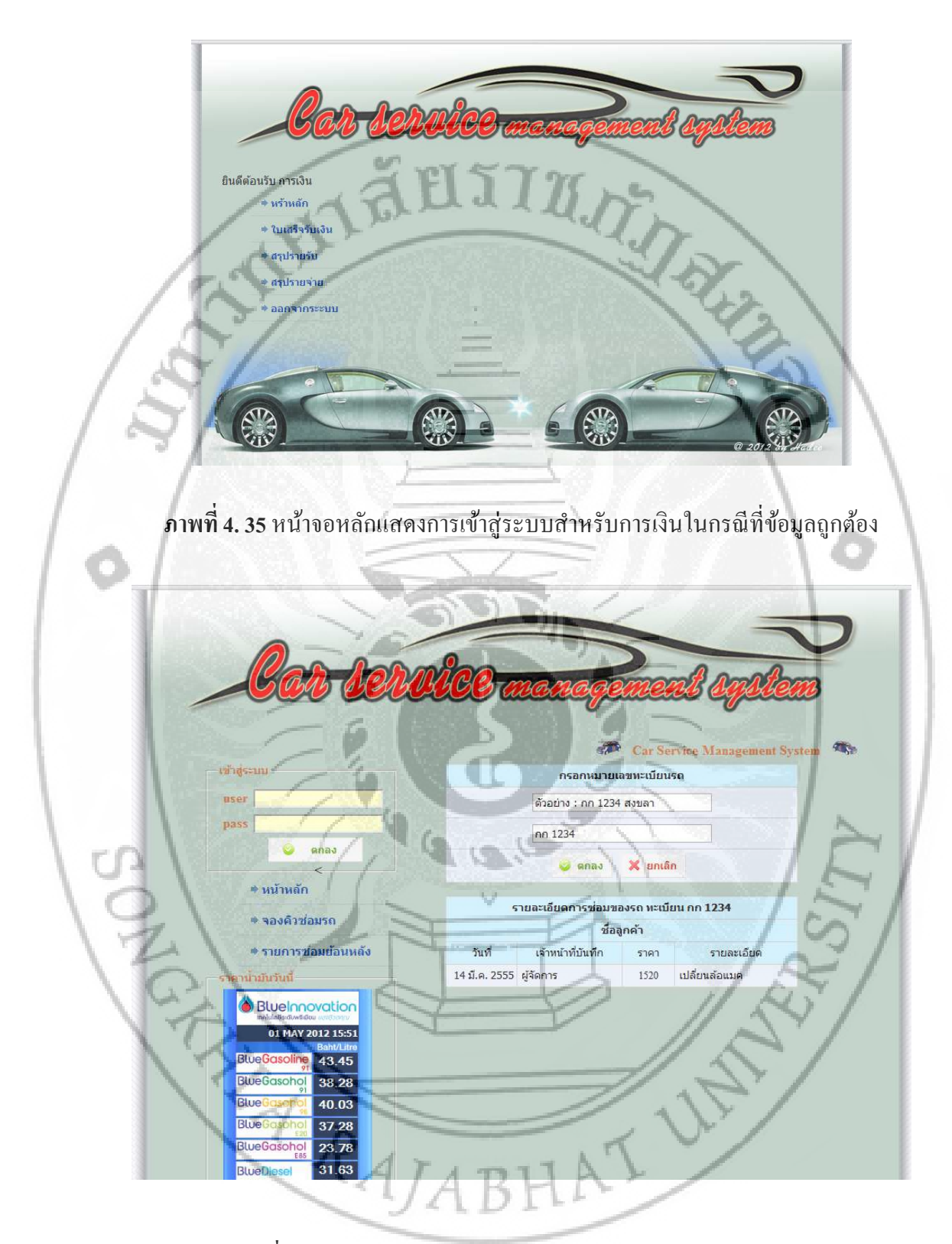

ภาพที่ 4.36 หน้าจอการแสดงรายละเอียดการซ่อมย้อนหลังของลูกค้า

## การเพิ่มข้อมูล

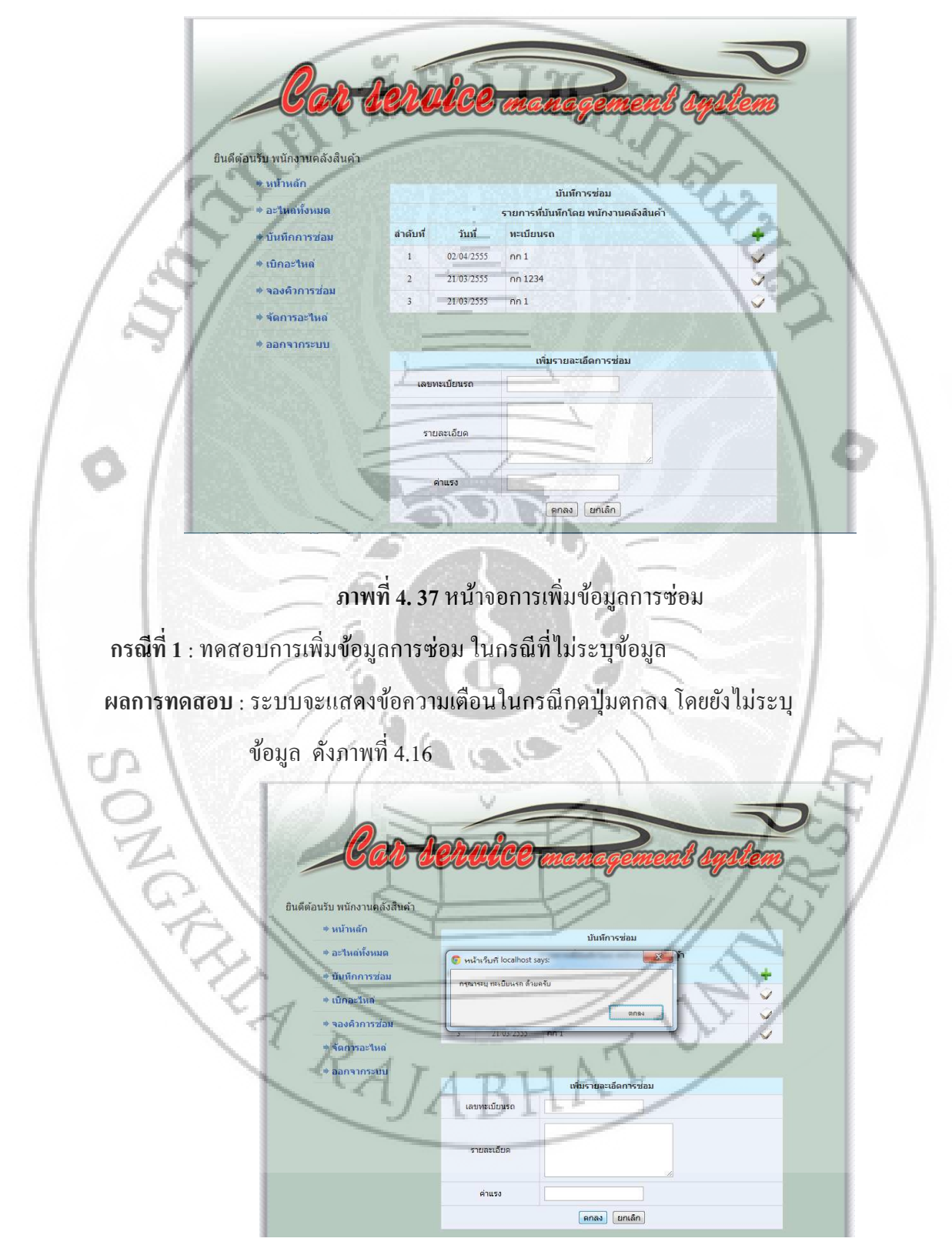

ภาพที่ 4. 38 แจ้งเตือนเมื่อไม่ระบุข้อมูล

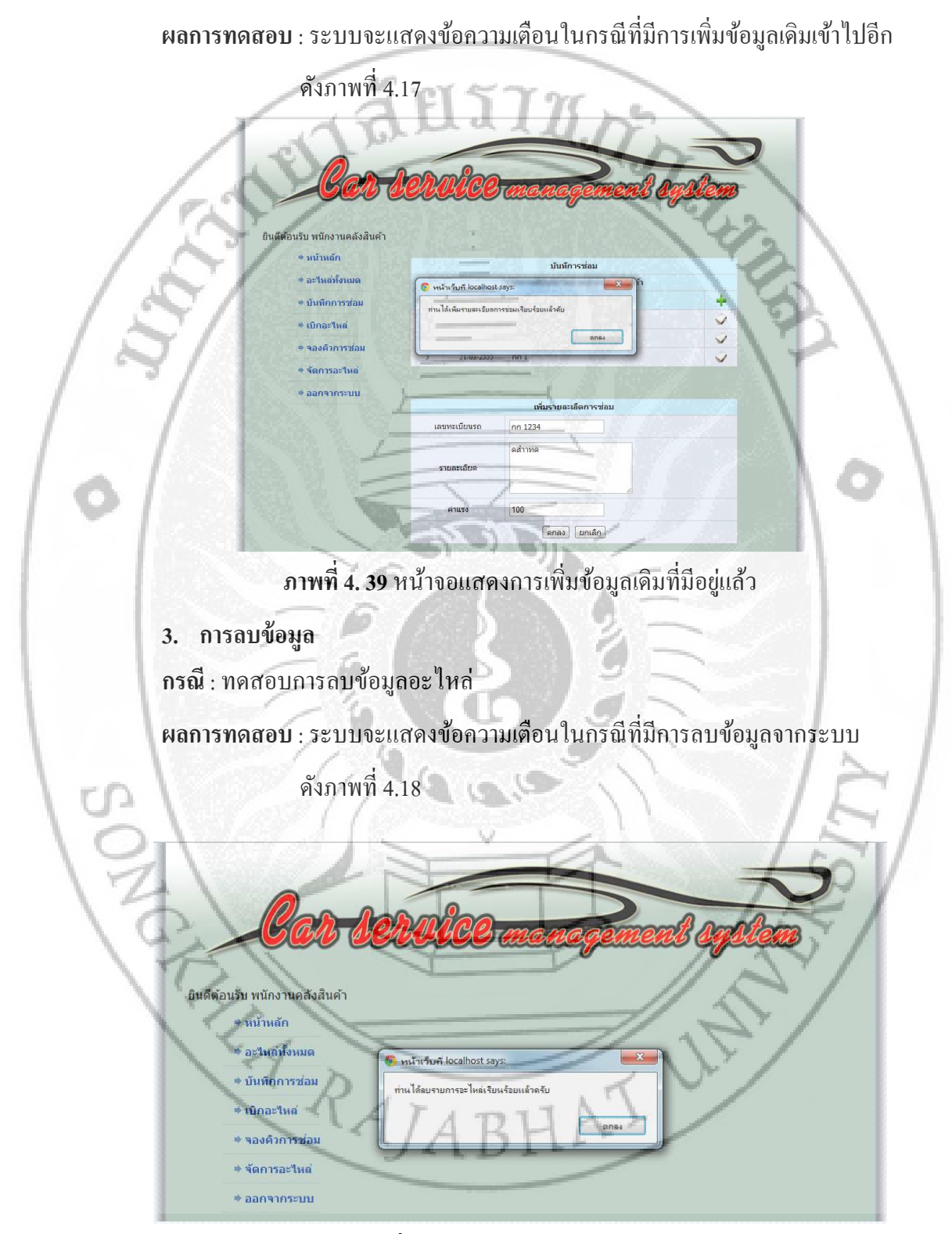

**กรณีที่ 2**: ทคสอบการเพิ่มข้อมูล โคยระบุหมายเลขทะเบียนรถที่มีอยู่แล้ว

**ภาพที่ 4. 40** หน้าจอแสดงการถบข้อมูล

### 4. การแก้ไขข้อมูล

**กรณี**: ทคสอบการแก้ไขข้อมูลห้องเรียน

**ผลการทดสอบ** : ระบบจะแสดงข้อมูลในกรณีที่มีการแก้ไขข้อมูลจากระบบ

ดังภาพที่ 4.19

| and the second second s |                             |                                                                                                    |
|----------------------------------------------------------------------------------------------------|-----------------------------|----------------------------------------------------------------------------------------------------|
| Room                                                                                                    | labrada                     | a mode                                                                                                    |
|                                                                                                    | energe                      | Statenegement cystem                                                                                                    |
| นรับ พนักงานคลังสินค้า                                                                                                    | 1332-                       |                                                                                                    |
| * Home                                                                                                    |                             | แก้ไขอะไหล่                                                                                                    |
| + Devices                                                                                                    | ประเภท                      | ชิ้นส่วนช่วงสาง                                                                                                    |
|                                                                                                    |                             | and the second second se |
| Record Repair                                                                                                    | รายละเอียด                  | max2                                                                                                    |
| <ul> <li>Record Repair</li> <li>Disbursement</li> </ul>                                                                                                    | รายละเอียด                  | max2                                                                                                    |
| <ul> <li>Record Repair</li> <li>Disbursement</li> <li>Queue Repairs</li> </ul>                                                                                                    | รายสะเอียด<br>ราคา<br>จำนวน | max2<br>6000                                                                                                    |
| * Record Repair<br>* Disbursement<br>* Queue Repairs<br>* Manage Device                                                                                                    | รายละเอียด<br>ราคา<br>จำนวน | mai/2<br>6000<br>4                                                                                                    |

ภาพที่ 4. 41 หน้าจอแสดงการแก้ไขข้อมูลอะไหล่

......

6

5. การค้นหาข้อมูล

GREET RAJ.

กรณีที่ 1 : ทคสอบการค้นหาข้อมูลรายละเอียคการซ่อม โดยค้นจากเลขทะเบียนรถ ผ<mark>ลการทดสอบ</mark> :ระบบจะแสดงข้อมูลในการค้นหาเลขทะเบียนรถจากระบบ ดังภาพที่ 4.20

TAT

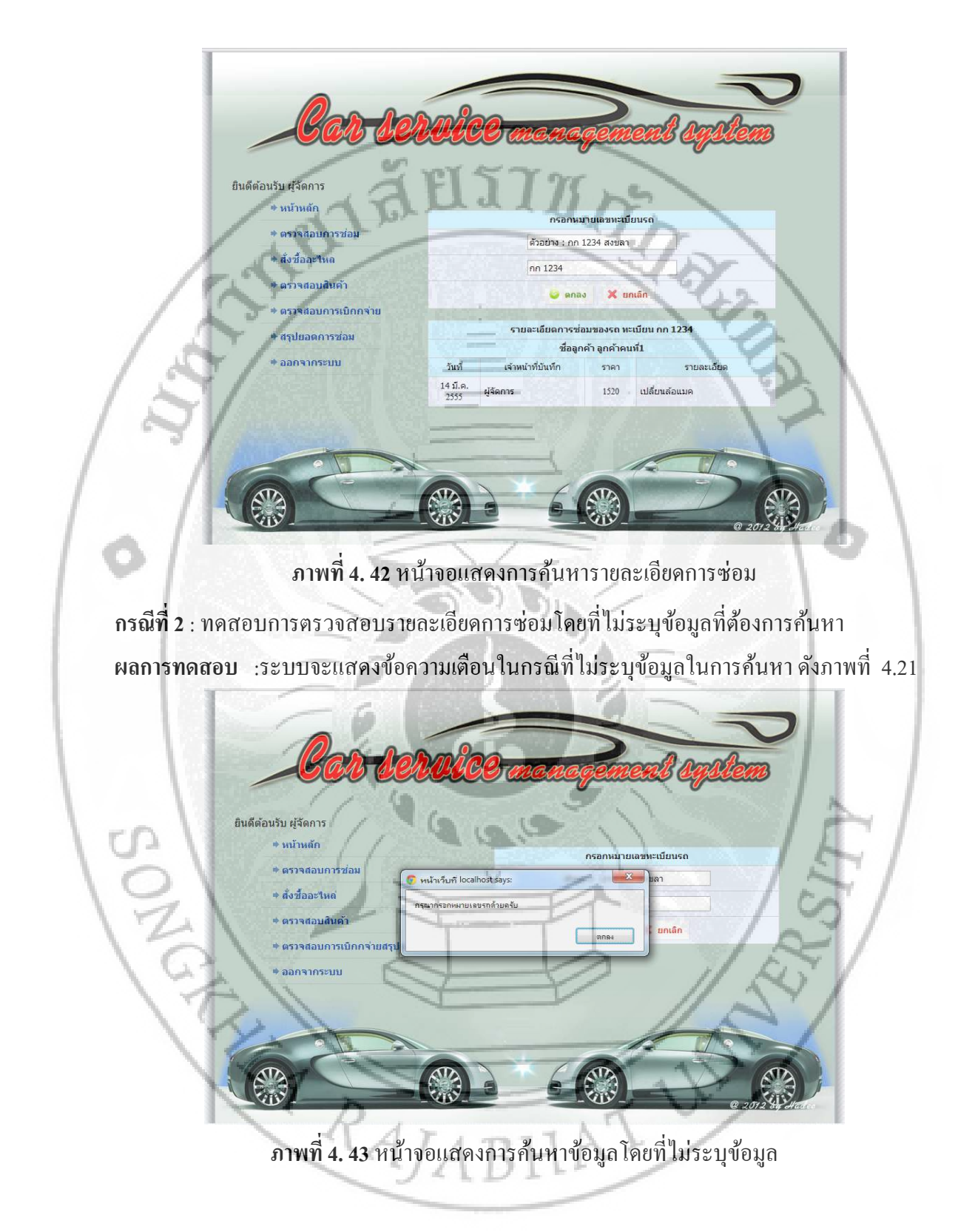

#### 6. การออกรายงาน

**กรณีที่ 1**: ทคสอบการออกรายงาน

ผลการทดสอบ : ระบบจะแสดงข้อมูลในกรณีที่มีการออกรายงานข้อมูลการเบิกอะใหล่

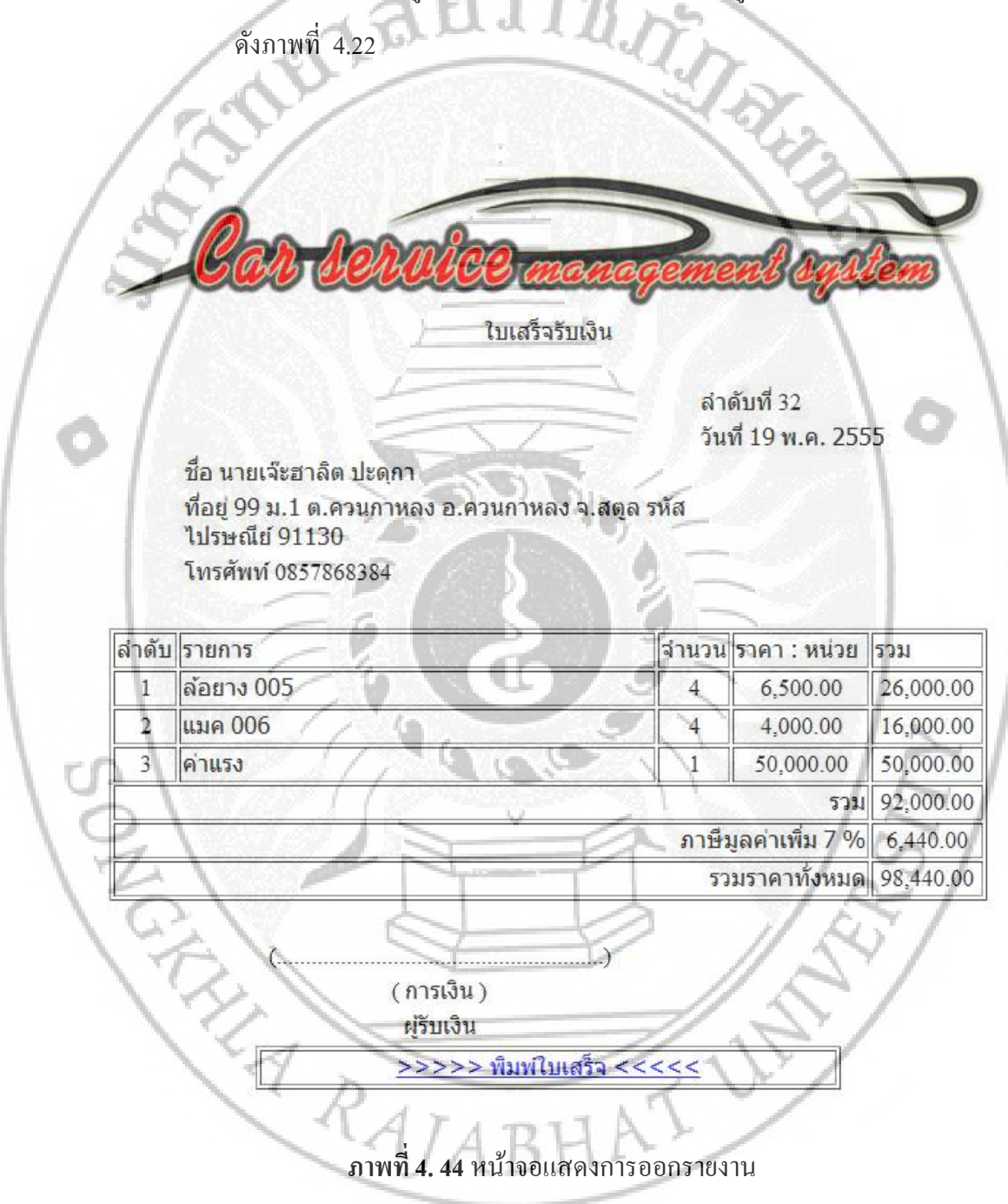